# **Table of Contents**

| Table of Contents             | 1   |
|-------------------------------|-----|
| Regulatory and Safety Warning | 2   |
| Revision History              | 3   |
| Distribution Record           | 4   |
| Inventory                     | 5   |
| Training Record               | 6   |
| Emergency Call-Out Procedure  | 7   |
| EmComm Frequencies            | 8   |
| Radio Station Configuration   | 9   |
| Yaesu FT-857D Operation       | .10 |
| Computer Operation            | .13 |
| UI-View32 Setup               | .14 |
| UI-View32 Basic Operation     | .18 |
| WinLink Basic Operation       | .19 |

Note: Appendices are in Master Copy only.

## **Regulatory and Safety Warning**

Improper use of this equipment may damage the equipment, risk personal injury to the operator and bystanders, cause harmful RF interference, and violate Industry Canada regulations.

This equipment should only be operated by licensed amateur radio operators with HF privileges who have been trained and demonstrated competence on this equipment. By regulation, unlicensed operators may only run radio equipment under the guidance of a properly licensed control operator. The use of this equipment by untrained operators risks damaging the equipment and causing harmful interference.

This station license is sponsored by Warren Paulson, VE3FYN. Mr. Paulson must be made aware of, and must approve of, all uses of this station.

# **Revision History**

| Date      | Revision                                                                                                    | File  |
|-----------|----------------------------------------------------------------------------------------------------|-------|
| 29 Jan 08 | First version                                                                                                    | Ver 1 |
| 9 Mar 08  | Various corrections and updates.                                                                                                    |       |
| 12 Nov 08 | Added references to Yaesu FT-857D HF/VHF/UHF radio,<br>and moved instructions for Tentec Corsair radio to appendix<br>H (as backup unit).                                                                                                    | Ver 2 |
| 12 Jun 10 | Minor editing changes<br>Updated inventory<br>Added 'training copy' to distribution list<br>Added 'Access to VA3EOA Station' section<br>Added 'Emergency Call-Out Procedure' section<br>Added 'Call-out List' in appendix<br>Added 'EmComm Frequencies' section | Ver 3 |
| 27 Jan 11 | Added iDrive (online backup) information<br>Updated equipment list<br>Updated UI-View setup information<br>Updated callout list                                                                                                    | Ver 4 |
| 21 Feb 11 | Updated callout list                                                                                                    | Ver 4 |
| 27 Jan 19 | Technical revisions to reflect new hardware/software                                                                                                    | Ver 5 |

## **Distribution Record**

| Name                     | Affiliation                                      | Position  | Revision    |
|--------------------------|--------------------------------------------------|-----------|-------------|
| Atikokan EOC             |                                                  |           | 27 Jan 2019 |
| Warren Paulson<br>VE3FYN | Atikokan Amateur Radio Club<br>ARES EC, ARES DEC | President | 27 Jan 2019 |
| Geoff Mayne<br>VE3SYR    | Atikokan Amateur Radio Club<br>ARES operator     |           | 27 Jan 2019 |
| Gwen Mayne<br>VE3SYX     | Atikokan Amateur Radio Club<br>ARES operator     |           | 27 Jan 2019 |

# Inventory

| Township of Atikokan Property                                                                                                    |                                                                                                    |                                                                                                    |                                                    |
|----------------------------------------------------------------------------------------------------|----------------------------------------------------------------------------------------------------|----------------------------------------------------------------------------------------------------|----------------------------------------------------|
| Description                                                                                                    | Location                                                                                                    | Status                                                                                                    | Condition                                          |
| DXCC multiband antenna                                                                                                    | Municipal Office                                                                                                    | In operation                                                                                                    | Good                                               |
| Feedline & connectors for above                                                                                                    | Municipal Office                                                                                                    | In operation                                                                                                    | Good                                               |
| 2 metre vertical antenna                                                                                                    | VE3FYN QTH                                                                                                    | In storage                                                                                                    | Good                                               |
| Feedline & connectors for above                                                                                                    | Municipal Office                                                                                                    | In operation                                                                                                    | Good                                               |
| MFJ antenna tuner                                                                                                    | Municipal Office                                                                                                    | In operation                                                                                                    | Good                                               |
| Feedline & connectors for above                                                                                                    | Municipal Office                                                                                                    | In operation                                                                                                    | Good                                               |
| Yaesu FT-857D HF/VHF/UHF radio<br>Serial # 8L960674                                                                                                    | Municipal Office                                                                                                    | In operation                                                                                                    | Good                                               |
| Six Baofeng UV-82 handheld radios                                                                                                    | Municipal Office                                                                                                    | In operation                                                                                                    | Good                                               |
|                                                                                                    |                                                                                                    |                                                                                                    |                                                    |
| Atikokan Amateur Radio Club P                                                                                                    | roperty                                                                                                    |                                                                                                    |                                                    |
| Description                                                                                                    | Location                                                                                                    | Status / Cond.                                                                                                    | Owner                                              |
| Dall commutan                                                                                                    |                                                                                                    | - ·                                                                                                    |                                                    |
| Den computer                                                                                                    | Municipal Office                                                                                                    | In operation<br>Good                                                                                                    | Club                                               |
| GE MVS 2ch radio                                                                                                    | Municipal Office Municipal Office                                                                                        | In operation<br>Good<br>In operation<br>Good                                                                                                    | VE3FYN                                             |
| GE MVS 2ch radio TNC-X kiss-style TNC                                                                                                    | Municipal Office<br>Municipal Office<br>Municipal Office                                                                 | In operation<br>Good<br>In operation<br>Good<br>In operation<br>Good                                                                                   | Club<br>VE3FYN<br>Club                             |
| GE MVS 2ch radio<br>TNC-X kiss-style TNC<br>Two bay 2 metre folded dipole                                                                                                    | Municipal Office<br>Municipal Office<br>Municipal Office<br>Municipal Office<br>(tower)                                  | In operation<br>Good<br>In operation<br>Good<br>In operation<br>Good<br>In operation<br>Good                                                           | Club<br>VE3FYN<br>Club<br>Club                     |
| GE MVS 2ch radio<br>TNC-X kiss-style TNC<br>Two bay 2 metre folded dipole                                                                                                    | Municipal Office<br>Municipal Office<br>Municipal Office<br>Municipal Office<br>(tower)                                  | In operation<br>Good<br>In operation<br>Good<br>In operation<br>Good                                                                                   | Club<br>VE3FYN<br>Club<br>Club                     |
| GE MVS 2ch radio<br>TNC-X kiss-style TNC<br>Two bay 2 metre folded dipole<br>Other Available Amateur Radio                                                                                                    | Municipal Office<br>Municipal Office<br>Municipal Office<br>Municipal Office<br>(tower)                                  | In operation<br>Good<br>In operation<br>Good<br>In operation<br>Good                                                                                   | Club<br>VE3FYN<br>Club<br>Club                     |
| GE MVS 2ch radio<br>TNC-X kiss-style TNC<br>Two bay 2 metre folded dipole<br>Other Available Amateur Radio                                                                                                    | Municipal Office<br>Municipal Office<br>Municipal Office<br>Municipal Office<br>(tower)                                  | In operation<br>Good<br>In operation<br>Good<br>In operation<br>Good                                                                                   | Club<br>VE3FYN<br>Club<br>Club                     |
| GE MVS 2ch radio<br>TNC-X kiss-style TNC<br>Two bay 2 metre folded dipole<br>Other Available Amateur Radio<br>Midland radio and TinyTrak4<br>configured for APRS, including digi                                                              | Municipal Office<br>Municipal Office<br>Municipal Office<br>(tower)<br>Municipal Office<br>(tower)                       | In operation<br>Good<br>In operation<br>Good<br>In operation<br>Good<br>GPS functions<br>not available                                                 | Club<br>VE3FYN<br>Club<br>Club<br>VE3FYN           |
| GE MVS 2ch radio<br>TNC-X kiss-style TNC<br>Two bay 2 metre folded dipole<br>Other Available Amateur Radio<br>Midland radio and TinyTrak4<br>configured for APRS, including digi<br>Icom 703+ HF radio, batteries and<br>portable HF antennas | Municipal Office<br>Municipal Office<br>Municipal Office<br>(tower)<br>Club Property<br>VE3FYN station<br>VE3FYN station | In operation<br>Good<br>In operation<br>Good<br>In operation<br>Good<br>In operation<br>Good<br>GPS functions<br>not available<br>In operation<br>Good | Club<br>VE3FYN<br>Club<br>Club<br>VE3FYN<br>VE3FYN |

## Training Record

This record lists those operators who have successfully reviewed this manual and demonstrated hands-on competence in operating the radio equipment at VA3EOA station, the Atikokan Emergency Operations Centre.

| Date | Trainer |          | Trainer Trainee |      |          |
|------|---------|----------|-----------------|------|----------|
|      | Name    | Callsign | Signature       | Name | Callsign |
|      |         |          |                 |      |          |
|      |         |          |                 |      |          |
|      |         |          |                 |      |          |
|      |         |          |                 |      |          |
|      |         |          |                 |      |          |
|      |         |          |                 |      |          |
|      |         |          |                 |      |          |
|      |         |          |                 |      |          |
|      |         |          |                 |      |          |
|      |         |          |                 |      |          |
|      |         |          |                 |      |          |
|      |         |          |                 |      |          |
|      |         |          |                 |      |          |
|      |         |          |                 |      |          |
|      |         |          |                 |      |          |
|      |         |          |                 |      |          |
|      |         |          |                 |      |          |
|      |         |          |                 |      |          |
|      |         |          |                 |      |          |
|      |         |          |                 |      |          |
|      |         |          |                 |      |          |
|      |         |          |                 |      |          |

## **Emergency Call-Out Procedure**

The Atikokan Amateur Radio Club is listed in the Town of Atikokan Emergency Plan as providing local, regional and Province-wide communications in the event of a declared emergency where normal communications are hampered.

It is likely that our communications role would be two-fold:

- Maintaining communications with regional EOCs.
- Maintaining communications with the Provincial Emergency Operations Centre in Toronto.
- Providing communications within the community among locations where conventional communications is compromised.

#### **Call-outs**

During an emergency, at least one operator will be required at the EOC, and a second operator on standby. During an extended emergency, at least four operators will be required, in order to provide adequate breaks. Preference will be given to operators trained in the operation of this station, but all licensed operators qualified for HF operation will be accepted.

The Town of Atikokan will contact Warren Paulson VE3FYN and Vic Prokopchuk VE3AKX in the event that our services are required. The initial call-out will be over the Atikokan repeater VE3RIB. In the event that this call-out does not generate a sufficient response, a telephone fanout will be initiated. Refer to Appendix I for a call-out list.

## **EmComm Frequencies**

### **National Frequencies**

National EmComm frequencies have been established by Radio Amateurs of Canada (RAC). These are the first frequencies you should try in order to contact other EOCs during an emergency.

Note that no one group has exclusive access to any frequency within the amateur bands. These frequencies are suggested start-points only. You may need to change frequencies to manage QRM and QRN.

| SSB Frequencies<br>Tactical                                                        | CW Frequencies<br>Tactical | Digital Frequencies<br>Tactical |  |
|------------------------------------------------------------------------------------|----------------------------|---------------------------------|--|
| 75m – 3.675 MHz LSB                                                                | 80m – 3.535 MHz            | 80m – 3.596 MHz                 |  |
| Alpha                                                                              | Golf                       | Mike                            |  |
| 40m – 7.135 MHz LSB                                                                | 40m – 7.035 MHz            | 40m – 7.096 MHz                 |  |
| Bravo                                                                              | Hotel                      | November                        |  |
| 20m – 14.135 MHz USB                                                               | 20m – 14.035 MHz           | 20m – 14.096 MHz                |  |
| Charlie                                                                            | India                      | Oscar                           |  |
| 17m – 18.135 MHz USB*                                                              | 17m – 18.075 MHz*          | 17m – 18.096 MHz                |  |
| Delta                                                                              | Juliette                   | Рара                            |  |
| 15m – 21.235 MHz USB*                                                              | 15m – 21.035 MHz*          | 15m – 21.096 MHz                |  |
| Echo                                                                               | Kilo                       | Quebec                          |  |
| 10m – 28.235 MHz USB                                                               | 10m – 28.035 MHz           | 10m – 28.096 MHz                |  |
| Foxtrot                                                                            | Lima                       | Romeo                           |  |
| • Note, the HF antenna used at the VA3EOA station may not tune to the bands marked |                            |                                 |  |

with a \*.

#### **Regional Frequencies**

3.750 MHz LSB is the Northwestern Ontario Calling Frequency, and should be tried first for access to regional EOCs. Note that during high sunspot activity, this frequency may only be workable during the early morning, late evening or at night.

### HF Antenna Directivity

The G5RV HF antenna used at the Atikokan EOC station is oriented for East-West propagation. On the higher bands (20m and 10m) this should provide a reasonable signal to Toronto.

The 40m and 80m bands are best used for regional communications. At this antenna height, it is essentially omni-directional at these frequencies, though there may be a slight East-West bias.

## **Radio Station Configuration**

The radio station is configured as follows:

- 1. The computer is connected to the Yaesu FT-857D via the microHam USB Interface III. It uses virtual COM ports 1 and 2.
- 2. The computer is also connected to the GE-MVS radio via the TNC-x interface, for APRS operation, using COM port 3. AGWPE provides the software-radio interface, and UI-View32 is the APRS software.

Note that as of this writing, the APRS setup will digipeat, but will not I-Gate.

- 3. The Yaesu FT-857D is configured for HF use only. There is neither an antenna nor a dummy load connected to the VHF/UHF antenna port, so these bands are to be avoided.
- 4. The Yaesu FT-857D is connected to a multi-band wire antenna with an East-West orientation. The antenna is capable of operation on 80, 40, 20 and 10 metre bands with proper tuning.
- 5. The GE-MVS radio for APRS operation is connected to the two-bay folded dipole on the tower.
- 6. The Yaesu 2 metre radio is generally used to talk through the repeater, and used the quarter-wave antenna on the cabinet. If longer-range use is required, this antenna should be switched with the GE-MVS antenna.
- 7. There is a Baofeng UV-5 radio in the cabinet. This may be used to monitor local FM broadcasts stations, or for general amateur use. It is property of the Club.
- 8. There are six Baofeng UV-82s on the cabinet. These are intended for use by members of the Municipal Control Group when not at the EOC. These are property of the Town.

## Yaesu FT-857D Operation

This is a difficult radio to operate, is it is menu-driven, has a very small screen, and uses a manual tuner. Operators should read the manual in full, and practice the operation of this radio in non-emergency situations.

A manual is available for on-line reading on the <u>VE3RIB.ca website</u>. (www.ve3rib.ca/va3eoaresources.html)

Please note, however the following:

- 1. This radio does not have an internal tuner. Ensure that the radio is properly tuned whenever operating on the HF bands. (Tuning instructions follow.)
- 2. This radio is not connected to a VHF or UHF antenna. **Do not transmit outside the HF bands**.

#### Yaesu FT-857D Tuning Instructions (Voice operation)

**WARNING**: The DXCC antenna is designed for 80m, 40m, 20m, and 10m only. It may not tune to other bands.

**NOTE:** This tuner is a high-Q device. In other words, it is very sensitive to small changes in the knob positions.

- 1. Set Transmitter and Antenna knobs to the 12 O`clock position.
- 2. Adjust Inductance (X<sub>L</sub>) knob on tuner until audio level is highest.
- 3. On radio, set MODE switch to FM and key the mic.
- 4. Alternately adjust Transmitter and Antenna knobs on tuner for lowest SWR. You should be able to achieve an SWR less than 2:1
- 5. This process should be followed at every frequency change. However, when tuning on an active frequency (e.g. a working net) tune off frequency by 5 KHz to avoid QRM.

### Yaesu FT-857D WinLink (digital) Operation

- 1. Start radio.
- 2. The radio meter should be on "ALC".
  - a. Key the mic to confirm. ("ALC" should appear at the left of the screen)
  - b. If not ALC, press "FUNC" and rotate the "SELECT" knob until A B C show "MTR \_\_\_\_ DISP"
  - c. Press "B" until "ALC" appears

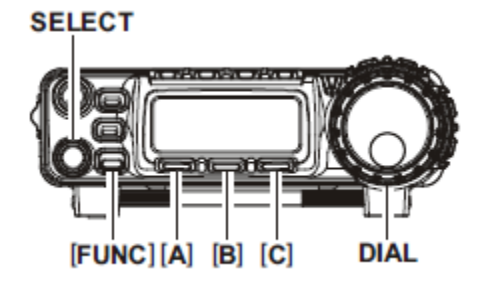

- 3. Start Winlink Express.
- 4. Select "Winmor Winlink" then press "Open Session".
- 5. From the "Winmor Winlink Session window, choose "Channel Selection".
- 6. Click "Path Quality Estimate" and choose the strongest station with a single mouse-click.
  - a. The radio will switch to this frequency, and to USB.
  - b. Listen for traffic.
  - c. If there is traffic, move down the list until you find a clear channel.
  - d. Double-click on the first clear channel to select and return.
- 7. Click "Start"
- 8. Check the ALC meter. It should peak about half-way.
  - a. If it peaks too high or low, you will need to adjust the Digital Gain (manual P.64).
  - b. Hold "FUNC" for one second, then turn the selector to item #037 "DIG GAIN".
  - c. Rotate the DIAL knob to achieve a mid-level meter reading while transmitting.
  - d. Hold "FUNC" for one second to set and exit the menu.

### Yaesu FT-857D Multi Function Key Settings

| SELECT                 | The [A] [B] [C] keys select most of the radio's important functions.                                  |
|------------------------|----------------------------------------------------------------------------------------------------|
|                        | Pressing [FUNC] then rotating the [SELECT] knob changes the current function of the [A] [B] [C] keys. |
| [FUNC][A] [B] [C] DIAL | Important key settings are below. Those not                                                           |
|                        | listed here may generally be ignored.                                                                 |

### MFa [A/B, A=B, SPL]

We generally operate simplex, so SPL (split) should be off.

#### MFc [STO, RCL, PROC]

Press PROC to activate the speech processor. Press and hold PROC to view and change the speech processor level. This function will compress your audio levels to give them more intensity. Setting PROC too high, however, will distort your speech. Generally, this can be OFF.

#### MFi [MTR, \_\_\_\_\_, DISP]

Pressing MTR will cycle among the various meters. Leave this on ALC. This meter is important for digital operation.

#### MFI [NB, AGC, \_\_\_\_]

NB will initiate the noise blanker, which cuts out intermittent noises such as engine noises.

AGC will disable the radio's AGC, and should be left on. C Should be set to AUTO, which sets the AGC recovery time

#### MFm [IPO, ATT, NAR]

IPO can be turned on, to disable the preamplier when operating below 10 Mhz.

In very noisy environments, enabling ATT will attenuate the incoming signals.

#### MFp [DNR, DNF, DBF]

DNR should be ON, to activate the noise reduction system. Press and hold to adjust.

DNF will activate the notch filter, if you have a tone, such as CW on your frequency.

Push and hold DBF to activate the bandpass filter, which can help filter-out nearby signals.

## **Computer Operation**

The computer is loaded with the following software:

- 1. UI-View32 for APRS applications.
- 2. WinLink Express for HF email.
- 3. WinLog32 for logging.
- 4. Basic word processing and office applications are available as well.

#### Login

The PIN is 2272

### NOTE

- 1. Ensure UI-View32 is running at all times.
- 2. Do not turn the computer off.
- 3. When leaving, lock the computer as follows:
  - a. Press [CTRL][ALT][DEL]
  - b. Cursor to [Lock] and press [Enter]
  - c. Turn off the monitor.

## **UI-View32 Setup**

UI-View32 is an APRS program that interfaces with the GE-MVS radio to provide automatic position reporting and basic text messaging via RF and the Internet to other like stations. UI-View32 has already be setup on this machine. The following screen shots outline the current setup should it require re-installation.

#### **AGWPE setup**

| AGWPE provides a soundcard interface to the<br>radio, eliminating the need for a TNC. It loads<br>automatically upon startup. (If it must be re-<br>installed, download it from the Internet, and<br>install.) Right-click on the icon shown to view<br>and change settings. |                                                                                                    |
|----------------------------------------------------------------------------------------------------|----------------------------------------------------------------------------------------------------|
| If a port has been setup, click 'OK.' If not,<br>click the 'New Port' button.                                                                                                    | RadioPort     ?       Select RadioPort     OK       Port1 with SoundCard On LPT2: APRS; 144:390 simplex;     OK       Cancel     New Port       Delate                                          |
| 'Port' is not used to trigger the PTT on the radio, so set 'Select Port' to a non-existent port such as LPT2.                                                                                                    | Properties for Part 1     Z ×     Tro Setup     Image: Troc Commands     Select Part     LPT2     Be careful for Modems like     Beycom etc meet also the                                       |
| Choosing 'Sound Card' as TNC type will pop-<br>up the soundcard settings (below).                                                                                                    | Doublander     This Sub Type     Exilf(ss On Exit     M       SerialPort/modem     BaudRate     Select The special KISS<br>Mode.     C SinglePort       Secion     Options     C Quadraple Port |
| Other settings should be as shown.                                                                                                    | Port Decembro (Frequency,BaudRate etc) Ports Kiss Id Port [APRS; 144.390 sinp 0 Port2 Port3 Port4 D Cancel                                                                                      |

#### UI-View32.ini

This file is in the UI-View32 program folder. Search for [*DIGI\_OPTIONS*] in the file, and make the following changes:

[DIGI\_OPTIONS] DIGI\_ENABLED=FALSE UI\_ONLY=TRUE ALIAS\_SUBSTITUTION=TRUE DUPE\_SUPPESS\_SECONDS=30 ALIAS=VA3EOA,WIDE1-1 UIFLOOD=NWO UITRACE=WIDE WIDEN-N=FALSE TRACEN-N=FALSE SUBST\_ALIAS=VA3EOA EXCLUDED=""

### I-Gate.ini

Edit this file by choosing *File / Edit I-GATE.INI* from the UI-View32 menu. Click on the *INET* to *RF* tab, and set it as follows:

| This setting ensures that beacons from Sioux | SUL-View32 IGATE INI Editor V1.80    |
|----------------------------------------------|--------------------------------------|
| Narrows (VE3JJA) and Fort Frances            | Press F1 for Help                    |
| (VE3VBA) will be digipeated over RF. It also | VE3UBA = BEACONS<br>VE3JJA = BEACONS |
| ensures that local traffic generated by      | UE3FYN* = ALL                        |
| VE3FYN is digipeated.                        |                                      |
|                                              |                                      |
|                                              | Defaults                             |
|                                              | Qk                                   |
|                                              |                                      |

### UI-View32 Setup Menu

The following setup screens are activated by the *Setup* menu in the main menu. All other setup menus not listed here may be left at their default settings.

| Set host mode to 'AGWPE.'                                                                                                    | Comms Setup         X           Baud Bate         C 1200 C 2400 C 4800 C 9500         Parity         COM Port           C 13k2 C 38k4 C 57k5 C 115k2         C None         C None         C 1 C 5           Data Bits         Stop Bits         C 0dd         C 2 C 6         C 3 C 7           C 7 C 8         C 1 C 2         C 4 C 8         C 4 C 8           Handshaking NONE         X         Use binary filter         Receive only           Use         Data Bits         Setup         Receive only         Receive only                                           |
|----------------------------------------------------------------------------------------------------|----------------------------------------------------------------------------------------------------|
| Fill-in the station setup EXACTLY as shown.                                                                                                    | X         Calisign       Latitude       Longitude       Locator         VASED2       F8.45.40N       091.37.46W       EN48ES         Unproto port       Unproto address       Intervention       EN48ES         1       APRS.WIDE2-2       Beacon comment       UI-View Tag IX         Attikokan EOC & municipal office       UI-View Tag IX       Encel         Fixed 60       Mobile 0       0       miles         Fixed 60       Mobile 0       0       miles         Symbol       0'ly       Compressed Beacon       GPS symbol         GPS symbol       0'ly       Eancel |
| During an emergency or exercise, status text<br>may be modified to reflect the current<br>conditions.                                                              | Status Text     X       Status text     IBest DX will be sent as status text]       Interval (mins)     Time stamp       Send best DX IX     091437z                                                                                                    |
| During an emergency or exercise, this<br>information may be modified to reflect the<br>current situation.                                                          | Station Information       X         Input up to five lines of text that will be sent to any other UI-View users who       Query your station. Blank lines will not be sent. If you leave all the lines blank then UI-View will simply send "No information available".         Atikokan Emergency Operations Centre       Atikokan Emergency Operations Centre         Also 10m-80m HF       Also nonitoring repeater UE3RIB @ 147.120*         Dk       Cancel                                                                                                    |
| To edit this screen, turn 'Enable digi' on, then<br>edit the various fields. Digipeating should only<br>be enabled if the VE3RIB digipeater is not<br>functioning. | Digipeater Setup     X       Enable digi     UI Only X       Alias substitution X       NWOnn     WIDEnn       Alias(es)     UA3E0A, VIDE1-1       Sub Alias     UA3E0A       Dupe secs     30       Qk     Cancel                                                                                                    |

| Four sottings in 'Missellancous Satur' are                                                                                                    | Miscellaneous Setup                                                                                                    |  |
|----------------------------------------------------------------------------------------------------|----------------------------------------------------------------------------------------------------|--|
| rew settings in wiscentaneous setup are                                                                                                    | Global Beacon Trigger                                                                                                    |  |
| mission critical, but settings should be as                                                                                                    | Provide Userault         Explore time         12.0         mins           ?APRS?         Object interval         30         mins                                                                                                    |  |
| shown here.                                                                                                    | Refresh Preference Label symbols IX<br>Immediate) C Inst Only label translations C                                                                                                    |  |
|                                                                                                    | Show label background 🗵                                                                                                    |  |
|                                                                                                    | Station List Auto Sort Sort by time C Relaxed locator check                                                                                                    |  |
|                                                                                                    | Sort by callsign  Relaxed frame type check  Sort by distance C                                                                                                    |  |
|                                                                                                    | Do not auto sort C Synth callsigns  X                                                                                                    |  |
|                                                                                                    | Beacon pause (secs) 5 "More" in detail windows X                                                                                                    |  |
|                                                                                                    | Random grid square plot                                                                                                    |  |
|                                                                                                    | Put icon in SysTray                                                                                                    |  |
|                                                                                                    | Translate to ASCII 🕅 defaults to enabled 🕅                                                                                                    |  |
|                                                                                                    | Extra maps path Browse                                                                                                    |  |
|                                                                                                    | <u>Ok</u> <u>C</u> ancel                                                                                                    |  |
|                                                                                                    |                                                                                                    |  |
|                                                                                                    |                                                                                                    |  |
|                                                                                                    |                                                                                                    |  |
| APRS servers are as follows:                                                                                                    | APRS Server Setup                                                                                                    |  |
| APRS servers are as follows:                                                                                                    | APRS Server Setup<br>Select One Or More Servers<br>For a transfer and the Servers<br>Open the gateway                                                                                                    |  |
| APRS servers are as follows:                                                                                                    | APRS Server Setup Select One Or More Servers Gate RF To Internet Open the gateway Open the gateway Gate objects F                                                                                                    |  |
| APRS servers are as follows:<br>Ontario.aprs2.net:14579 is all of Canada                                                                                       | APRS Server Setup     X       Select One Or More Servers     Gate RF To Internet       Øontario.aprs2.net:14578     Open the gateway       Øontario.aprs2.net:14578     Gate objects IX       Gate to biects aprs on er:23     Insert station callsion IX                                                                                                    |  |
| APRS servers are as follows:<br>Ontario.aprs2.net:14579 is all of Canada<br>Ontario aprs2 net:14578 is MB and NWO                                              | APRS Server Setup Select One Or More Servers Gate RF To Internet Open the gateway Gate objects  Gate objects  Insert station calling  First.aprs.net:14580 Gate beam table                                                                                                    |  |
| APRS servers are as follows:<br>Ontario.aprs2.net:14579 is all of Canada<br>Ontario.aprs2.net:14578 is MB and NWO                                              | APRS Server Setup Select One Or More Servers Open the gateway Gate objects  Gate objects  Gate objects  Gate objects  Gate internet of the servers Gate objects  Gate internet of the servers Gate objects  Gate internet of the servers Gate internet of the servers Gate objects  Gate objects  Gate |  |
| APRS servers are as follows:<br>Ontario.aprs2.net:14579 is all of Canada<br>Ontario.aprs2.net:14578 is MB and NWO<br>Ontario.aprs2.net: 14580 is user-defined. | APRS Server Setup Select One Or More Servers Open the gateway Gate objects  Gate objects  Gate objects  Gate internet To RF Gate Internet To RF Gate Internet To RF Ga |  |
| APRS servers are as follows:<br>Ontario.aprs2.net:14579 is all of Canada<br>Ontario.aprs2.net:14578 is MB and NWO<br>Ontario.aprs2.net: 14580 is user-defined. | APRS Server Setup       Image: Server Setup         Select One Or More Servers       Gate RF To Internet         Open the gateway       Open the gateway         Gate objects       Gate objects         First.aprs.net:14580       Insert station callsign         AFilter:3033       Gate Internet To RF         Gate local messages       Use reverse digi path F         Transmit IGATE status F                                                                                                    |  |
| APRS servers are as follows:<br>Ontario.aprs2.net:14579 is all of Canada<br>Ontario.aprs2.net:14578 is MB and NWO<br>Ontario.aprs2.net: 14580 is user-defined. | APRS Server Setup       Image: Select One Or More Servers         Image: Select One Or More Servers       Gate RF To Internet         Image: Select One Or More Servers       Open the gateway         Image: Select One Or More Servers       Open the gateway         Image: Select One Or More Servers       Gate objects Image: Select Select One One One One One One One One One One                                                                                                    |  |
| APRS servers are as follows:<br>Ontario.aprs2.net:14579 is all of Canada<br>Ontario.aprs2.net:14578 is MB and NWO<br>Ontario.aprs2.net: 14580 is user-defined. | APRS Server Setup       X         Select One Or More Servers       Gate RF To Internet         Ø ontario.aprs2.net:14578       Open the gateway         Gate objects X       Gate objects X         Insert station callsign X       Gate Internet To RF         Gate local messages       Use roverse digi path X         Text to send on connection       Transmit IGATE status X         APRS server log on required X       Enable local server                                                                                                    |  |
| APRS servers are as follows:<br>Ontario.aprs2.net:14579 is all of Canada<br>Ontario.aprs2.net:14578 is MB and NWO<br>Ontario.aprs2.net: 14580 is user-defined. | APRS Server Setup       X         Select One Or More Servers       Gate RF To Internet         Øontario.aprs2.net:14570       Open the gateway         Ontario.aprs2.net:14570       Gate objects K         Insert station callsign K       First.aprs.net:23         AF11ter:3033       Gate local messages         Use reverse digi path K       Transmit IGATE status K         APRS server log on required K       Enable local server         Validation number [22951       Max silence [15] mins                                                                                                    |  |
| APRS servers are as follows:<br>Ontario.aprs2.net:14579 is all of Canada<br>Ontario.aprs2.net:14578 is MB and NWO<br>Ontario.aprs2.net: 14580 is user-defined. | APRS Server Setup       X         Select One Or More Servers       Gate RF To Internet         Øontario.aprs2.net:14570       Open the gateway         Ontario.aprs2.net:14570       Gate objects K         Insert station callsign K       First.aprs.net:14580         AFRITE : 3033       Gate local messages         Use reverse digi path K       Transmit IGATE status K         APRS server log on required K       Enable local server         Validation number       22951         Extat log-on text       Max silence                                                                                                    |  |
| APRS servers are as follows:<br>Ontario.aprs2.net:14579 is all of Canada<br>Ontario.aprs2.net:14578 is MB and NWO<br>Ontario.aprs2.net: 14580 is user-defined. | APRS Server Setup       X         Select One Or More Servers       Gate RF To Internet         Øontario.aprs2.net:14570       Open the gateway         Øontario.aprs2.net:14578       Gate objects K         Ontario.aprs2.net:14580       First.aprs.net:23         First.aprs.net:14580       Insert station callsign K         Gate local messages       Use reverse digi path K         Transmit IGATE status K       Enable auto reconnect K         Validation number       22951         Exable auto reconnect K       Exable         Øk       Eancel                                                                                                    |  |
| APRS servers are as follows:<br>Ontario.aprs2.net:14579 is all of Canada<br>Ontario.aprs2.net:14578 is MB and NWO<br>Ontario.aprs2.net: 14580 is user-defined. | APRS Server Setup       X         Select One Or More Servers       Gate RF To Internet         Øontario.aprs2.net:14578       Open the gateway         Ontario.aprs2.net:14578       Gate objects K         Insert station callign K       First.aprs.net:23         AFILTER: 3803       Gate Internet To RF         Gate local messages       Use reverse digi path K         Transmit IGATE status K       Enable auto reconnect K         APRS server log on required K       Enable local server         Max silence 15       mins         Qk       Eancel                                                                                                    |  |

## **UI-View32 Basic Operation**

#### Startup

UI-View32 requires AGWPE in order to communicate with the GE-MVS radio. UI-View32 and AGWPE make use of the computer's sound card.

To start UI-View32, choose Programs / UI-View32 / AGWPE from the Start menu. Once AGWPE is loaded, UI-View32 will start automatically.

#### Messaging

Messaging may happen either via the Internet, or via RF.

To send a message, click 'Messages' from the main menu. When the message window pops-up, click the 'Mine' tab.

#### Messaging via RF

Send your message via RF if the recipient is within radio range of the VE3RIB digipeater (about 20 kilometres, typically). Theoretically, messages may be digipeated amongst a chain of repeaters, but in Atikokan there are not nearby digipeaters.

- To: set to the callsign and SSID of your recipient. (Sending to 'NWO' will broadcast to all local stations setup accordingly).
- Port: set to '1'
- Digi: set to VE3RIB (if another station, such as VE3FYN is digipeating, use that call).
- Message: Don't exceed the length of the field.

#### Messaging via Internet

Send your message via the Internet if the recipient is another computer connected to the Internet.

- To: set to the callsign and SSID of your recipient. (Sending to 'NWO' will broadcast to all local stations setup accordingly).
- Port: set to 'I'
- Digi: this field will be unavailable.
- Message: Don't exceed the length of the field.

# WinLink Basic Operation

|                                                                                                    | This is the WinLink icon.<br>Double-click to start.                                                                                                    |
|----------------------------------------------------------------------------------------------------|----------------------------------------------------------------------------------------------------|
| Weinink Experts     13.16.0 - VEIning     Weining     Bend Maximum     Weining     Defect     Provide Comparison     Provide Comparison                                   | <ol> <li>This is is the list of e-mails<br/>received.</li> <li>Use this to select the mode<br/>(generally Winmor Winlink)</li> <li>Click here to start.</li> <li>Click here to write a message.</li> <li>Ensure this shows the proper<br/>callsign (VA3EOA)</li> <li>Click here to view e-mail folders.</li> </ol>                   |
| Winnmor Winlink Session - VE3PVN       -       -       X         Ext Settings       Switch to Peer-to-Peer       Channel Selection       Forcesst       Best chan       Het TNC       Start       Start       Abort         WIEO       Center Freq. (kHz):       14104/200       Dial Freq. (kHz):       14102/200       Basing:       106       Quality:       44         Favorities       VEIVZ       0       006.500       (21)       -       Select       Add to favorites       Remove From favorites         Channel Bury In: 0/0 Out: 0/0 BPM: 352/97       Disconnected       Otherward       Toomested to Winkink Buls-WTEO       Select       Add to favorites       Remove From favorites         ***Connected to Winkink Buls-WTEO       Select       Add to favorites       Remove From favorites       Name         PMS Stars Total connects = 135 Total messages = 175       WLK50, Select Will MUSI       Provide Selection       A         PM VESDEW       Otherward       Otherward       Total bytes received: 0.       Total bytes received: 0.       Total bytes received: 0.       Total bytes received: 0.       Total bytes received: 0.       Total bytes received: 0.       Total bytes received: 0.       Total bytes received: 0.       Total bytes received: 0.       Total bytes received: 0.       Total bytes received: 0.       Total bytes received: 0.                                                                                                    | <ul> <li>1.Click to start transmission.</li> <li>2.Click for channel selection.</li> <li>3.This should match the frequency<br/>on the radio. If it doesn't, check<br/>connections, or set frequency<br/>manually.</li> <li>TUNE ANTENNA WHEN<br/>CHANGING FREQUENCIES</li> <li>4.This shows your connection<br/>activity.</li> </ul> |
| Initial variatione         Versione         Versione <td><ol> <li>Select "Path Quality"</li> <li>Select the best quality.</li> <li>Single-click to monitor audio.<br/>Double-click to select.</li> </ol></td> | <ol> <li>Select "Path Quality"</li> <li>Select the best quality.</li> <li>Single-click to monitor audio.<br/>Double-click to select.</li> </ol>                                                                                                    |

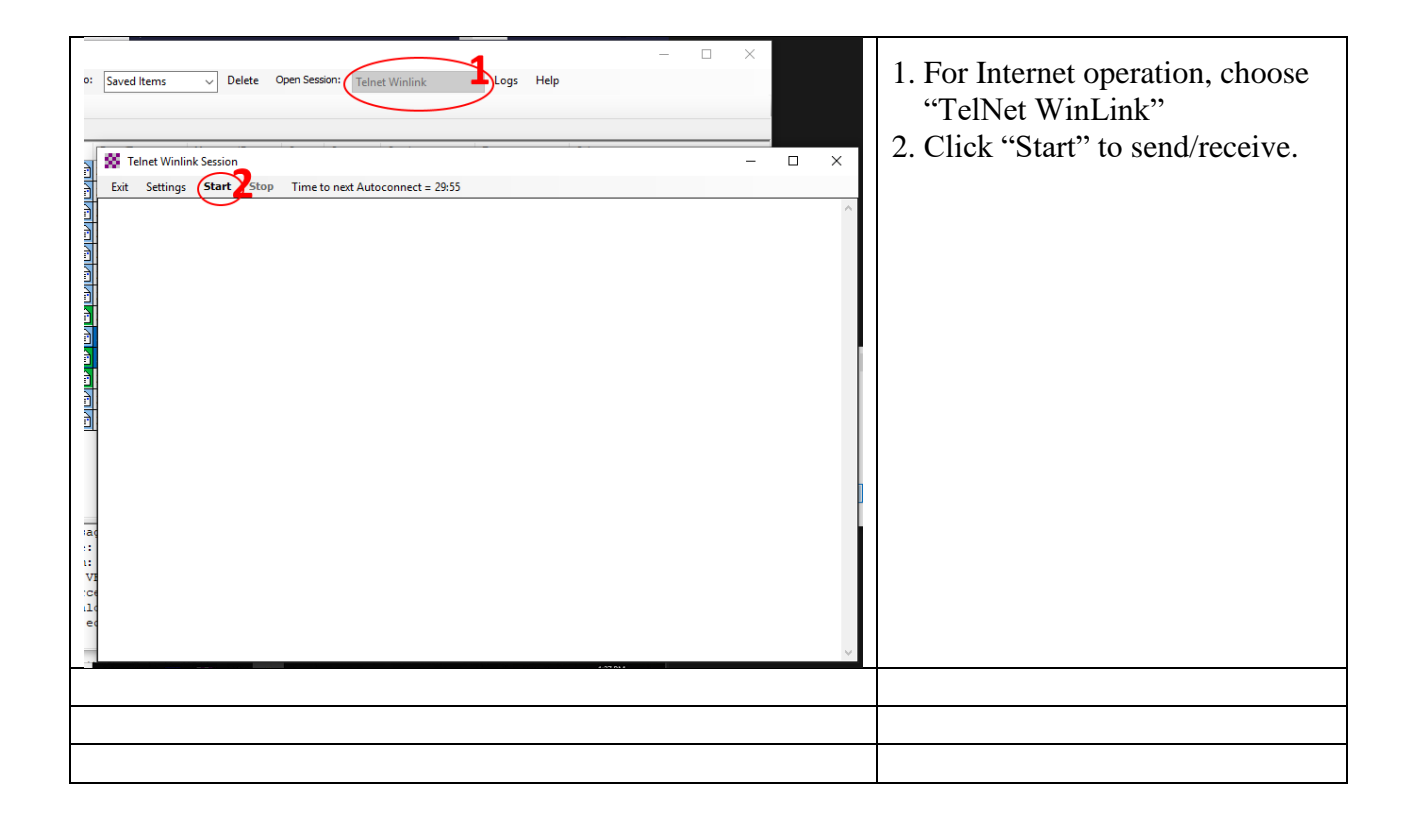